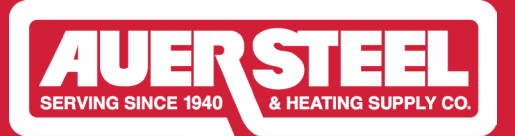

## How to Submit a Focus on Energy Claim

#### **OVERVIEW**

This document was created to help you submit a Focus on Energy claim using the Auer Steel Claim Portal.

**Step One -** *Get Started:* Go to https://auersteel.distributorprograms.com/ and select Register/Submit Claim

# Auer Steel's Focus on Energy Midstream Portal

By participating in the Focus on Energy Midstream Program, Auer Steel enables you to provide eligible residential Focus on Energy customers with immediate discounts on qualifying water heating and HVAC systems.

### **INCENTIVE PORTAL**

After completing the installation, submit your incentive claim via the portal, along with your Auer Steel invoice. Approved applications will receive a credit from Auer Steel. If you haven't yet enrolled as a participant, be sure to do that first.

**REGISTER/ SUBMIT CLAIM** 

**Step Two** - *Sign In:* Please sign in to your account. If you don't have one, you'll need to create an account before submitting. For help, follow our **How to Register** guide.

|                                                                                                    | EGIA Distributor Incentive Portal                                                                                                    |
|----------------------------------------------------------------------------------------------------|----------------------------------------------------------------------------------------------------|
| DO YOU HAVI                                                                                                    | E AN ACCOUNT?                                                                                                    |
| YES, I HAVE AN ACCOUNT.<br>If you already have an account please sign in below.<br>Email Address<br>Password<br>Forgot your password ?<br>Sign In | NO, I DON'T HAVE AN ACCOUNT.   An account is required to submit an equipment discount claim.   Email Address   Confirm Email Address   Password     Image: Image: Ima |
| CUSTOMER SERVICE                                                                                                    | 888-523-2140<br>distributorprograms@egia.org                                                                                                    |

**Step Three** - *Start Your Application:* Click "Start a New Application", select the program from the dropdown menu, and then click "Start a New Application" again to proceed. If you are unable to start an application, please ensure you have completed and saved your profile. Allow up to 1 business day for account approval.

| 名 Welcome[ctest@gmail.com]   | ~                                    | HOME      | CHANGE PROFILE               | REPORTS         | CHANGE PASSWORD | LOGOUT |
|------------------------------|--------------------------------------|-----------|------------------------------|-----------------|-----------------|--------|
|                              | Start A New                          | Appl      | lication                     |                 |                 |        |
| Search<br>Application Number | Search                               |           | View submissio<br>Select All | ns by participo | ation program   | *      |
|                              |                                      |           |                              |                 |                 |        |
|                              |                                      |           |                              |                 | CLOSE           | × cer  |
|                              | Pick a program and press "Star       | t a New A | Application" butt            | on.             |                 | 11     |
|                              | Auer Steel Focus on Energy Ins 🗸     | Star      | t A New Applic               | ation (         |                 | 100    |
| i.com                        | Auer Steel Focus on Energy Instant [ | Discount  |                              |                 |                 | ASS    |

**Step Four -** *Installation Information:* To fill out the installation info, choose the project and building type from the dropdowns. Enter the customer's name, address, and zip code. The city and state will auto-fill. Select the electric and gas provider, enter in the invoice number, and select the equipment purchase date from the calendar.

| Installation information           |                            |
|------------------------------------|----------------------------|
| Residential                        | Enter Installation City    |
| Project Type                       | Enter Installation State   |
| Installation Building Type 🗸 🔍     | Select Electric Provider 🗸 |
| Customer or End User Business Name | Select Gas Provider 🗸      |
| Enter Installation Address         | Invoice Number             |
| Enter Installation Zip             | Sales Date                 |
| Enter Unit #                       |                            |

### Step Five - Add Equipment: Click "Add Equipment"

| Equipment Configu                                              | ıration                                                   |                    |                                    |                                        |                  |
|----------------------------------------------------------------|-----------------------------------------------------------|--------------------|------------------------------------|----------------------------------------|------------------|
| To add equipment please selec<br>at 888-523-2140 or email dist | ct the "Add Equipment" butto<br>ributorprograms@egia.org. | n and answer the o | questions accordingly. If you need | assistance adding equipment please con | tact the program |
| System Type                                                    | AHRI Number                                               | Brand              | Model Number                       | Discount Amount ()                     | Action           |
|                                                                |                                                           |                    | Add Equipment                      |                                        |                  |

**Step Five(a)** - *With AHRI Number:* Select the system type from the dropdown. If you have an AHRI number, enter it, and the form will auto-populate with greyed-out fields. Then, fill in the serial number, installation date, price, and answer the dropdown questions.

|                                              |                                          | CLOSE X |
|----------------------------------------------|------------------------------------------|---------|
| System Type:<br>Do you have an AHRI number?: | Add Equipment<br>Air Source Heat Pump    | ¥       |
|                                              | Do you have an AHRI number?<br>Yes<br>No |         |

**Step Five(b)** - *Without AHRI Number:* Click "Add Equipment" and select the system type from the dropdown. If you don't have an AHRI number, select the product type in each dropdown and click "Search" to find the matching AHRI model. Once the form auto-populates, fill in the serial number, installation date, price, and answer the dropdown questions.

|                                                                                       |                                                                      | CLOSE X |
|---------------------------------------------------------------------------------------|----------------------------------------------------------------------|---------|
| System Type:<br>Do you have an AHRI number?:                                          | Add Equipment<br>Air Source Heat Pump<br>Do you have an AHRI number? | ~       |
|                                                                                       | Do you have an AHRI number?<br>Yes<br>No                             |         |
|                                                                                       |                                                                      | CLOSE X |
|                                                                                       | Add Equipment                                                        |         |
| System Type:                                                                          | Air Source Heat Pump                                                 | ~       |
| Do you have an AHRI number?:                                                          | Yes                                                                  | ~       |
| AHRI Number:                                                                          | 209692134                                                            |         |
| Brand Name:                                                                           | CARRIER                                                              |         |
| Outdoor Model Number:                                                                 | 25SCA530A**30*                                                       |         |
| Indoor Model:                                                                         | FMA4X36**AL*                                                         |         |
| Furnace Model:                                                                        | Furnace Model                                                        |         |
| SEER2:                                                                                | 15.2                                                                 | ~       |
| HSPF2:                                                                                | 8.1                                                                  | ~       |
| Serial Number:                                                                        | Serial Number                                                        |         |
| Installation Date:                                                                    | Installation Date                                                    |         |
| Distributor Price Per Unit:                                                           | Distributor Price Per Unit                                           |         |
| Did the customer qualify for the Focus<br>on Energy Income-qualified<br>application?: | Select                                                               | ~       |
| Existing Heating Fuel Type:                                                           | Select                                                               | ~       |
|                                                                                       | Submit Close                                                         |         |

**Step Six -** *Upload Auer Steel Invoice:* Click "Upload File". select the document type, click "Choose File," and find the file on your desktop. Add remarks if needed and click "Upload Document." Repeat for additional documents, then select "Close."

| Upload Documents 💿                                                                                                    |
|----------------------------------------------------------------------------------------------------|
| Please upload a copy of your Auer Steel invoice that shows the model and serial number eligible for the incentive.     |
| Upload File                                                                                                    |
| CLOSE X                                                                                                    |
| Upload Documents                                                                                                    |
| Once each document is uploaded, select the close button to exit the window. The documents will be saved in the system. |
| Select Document Type 🗸                                                                                                 |
| Choose File No file chosen                                                                                             |
| Remarks                                                                                                    |
| Upload Document Close                                                                                                  |

**Step Seven -** *Agree to Terms & Conditions:* Please check the box to acknowledge your agreement to the certification statement, then click "Submit" to submit your claim.

| Certification Statement                                                                                                    |
|----------------------------------------------------------------------------------------------------|
| I hereby certify that I am an eligible contractor who meets the requirements set by state and local municipalities to install the specified equipment. I affirm that the information provided is accurate, meets the programs requirements and it qualifies for an Instant Rebate. |
| I agree to the above certification statement.                                                                                                    |

We are here to help! Contact EGIA at 888-523-2140 or email us at distributorprograms@egia.org for any assistance.